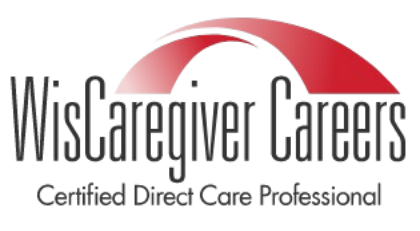

WisCaregiver Connections powered by Handshake

Instructions for setting up your access to our certified direct care professional (CDCP) online job listing and candidate management system.

### **CDCP Search Instructions for Employers**

Now that your employer account has been validated with UWGB, you can begin searching for certified direct care professionals. To do this, you will need to follow the specific search criteria below.

**<u>STEP ONE</u>**: From your Handshake homepage, click on "Talent" on the left-hand side of the screen under the heading "Relationships:"

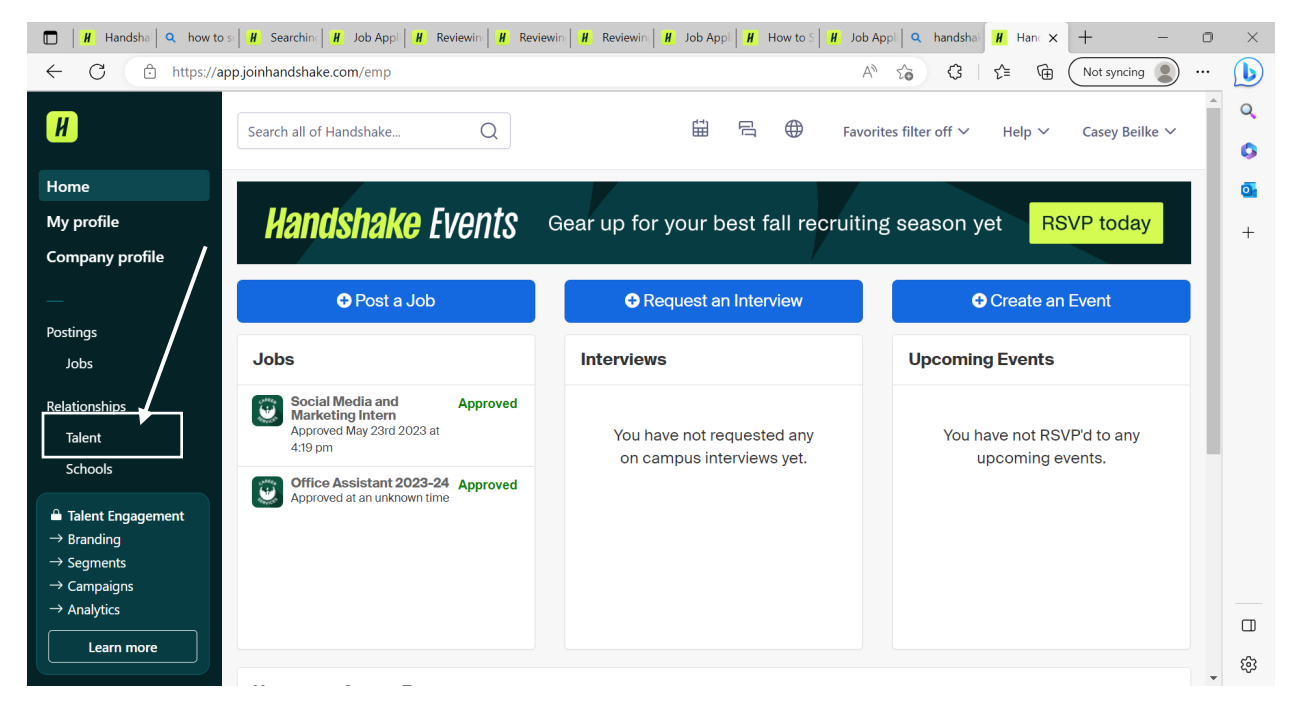

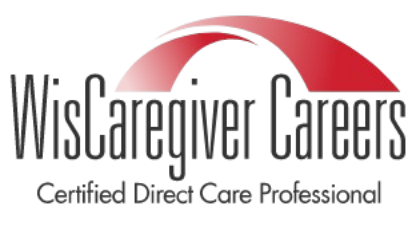

#### WisCaregiver Connections powered by Handshake

Instructions for setting up your access to our certified direct care professional (CDCP) online job listing and candidate management system.

**<u>STEP TWO</u>**: You will be taken to the talent management page. On this page click "All Filters":

| Talent                                        |               |
|-----------------------------------------------|---------------|
| Skills V Major group V School V School year V | Save search V |
| Showing 1-100 of 188,894                      |               |

You will have two options to search here:

- 1. You can find CDCP's in your geographical region
- or
- 2. You can search all trainees statewide

### Searching CDCP's in your geographical region:

In the box titled "Major keywords," you will search by your county, or multiple counties near you.

CDCP's are categorized with the following formula: CountyNameWICDCP. To find a CDCP in Brown County, you would type BrownWICDCP and hit "Enter." Then Click "Apply filters"

*Note*: You can enter as few or as many counties are you would like. There is **no** limit on your filters.

In the box titled **"Major keywords,"** type CDCP and hit enter to add. Then Click **"Apply filters"** 

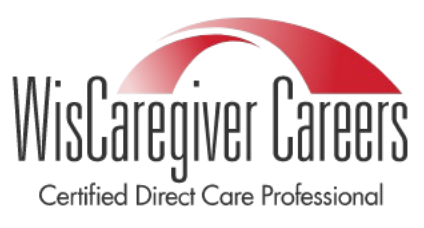

### WisCaregiver Connections powered by Handshake

Instructions for setting up your access to our certified direct care professional (CDCP) online job listing and candidate management system.

| $\times$ Filters | Reset all | Apply filters |
|------------------|-----------|---------------|
| Experience       |           | ^             |
| Skills           |           |               |
| Search           |           | Q             |
| Education        |           | ^             |
| Major group 🚯    |           |               |
| Search           |           | Q             |
| Major keywords   |           |               |
| Add              |           |               |
| Hit enter to add |           |               |
| BrownWICDCP×     |           |               |
| School           |           |               |
| Search           |           | Q             |
| School year      |           |               |
| Search           |           | Q             |
| Graduation date  |           |               |
| Earliest         | Latest    |               |
| YYYY-MM-DD       | YYYY-MM-  | DD            |

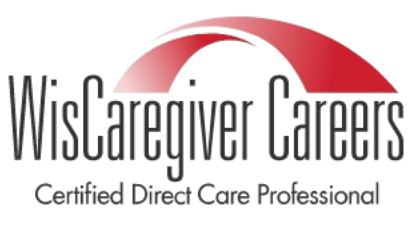

#### WisCaregiver Connections powered by Handshake

Instructions for setting up your access to our certified direct care professional (CDCP) online job listing and candidate management system.

**<u>STEP THREE</u>**: Once you have applied your CDCP filter, you can save the search for future use:

\*Please note – you will need to change the name and description to something you specifically pick – otherwise the filter will not save. Some examples are CDCP-My Search, CDCP – Search Field, CDCP – IRIS Search. \*

| Skills V | Major group V School V School year V                                                                                                    | ☐ Save search ∨            |
|----------|----------------------------------------------------------------------------------------------------|----------------------------|
| Show     | ring 1-100 of 188,894                                                                                                    | New saved search           |
|          | Payton Nivala · Active this week<br>Bachelors in Rehabilitation Science, PRE-<br>Education: University of Wisconsin-Eau Claire, Junior<br>Skills: Customer Service, Detail Oriented, Team Player +2 | CDCP<br>CDCP Search Filter |
|          | Casey Beilke · Active this week<br>Masters<br>Education: University of Wisconsin - Green Bay, Senior                                                                                                |                            |
|          | Samuel Bensemann · Active this week<br>Bachelors in Architecture<br>Education: University of Wisconsin-Milwaukee, Senior                                                                            | Cancel Save search         |